## Guia de Assinatura Qualificada com Certificado Digital

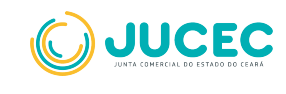

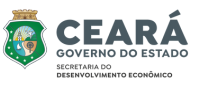

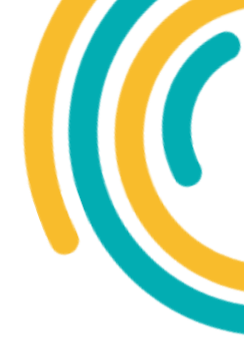

## Pré- Requisitos

Para o procedimento de assinatura qualificada, o usuário deverá possuir:

- Certificado digital válido.
- Sistema Operacional Windows.
- Certificados do tipo E-CPF, nas modalidades A1 e A3. (Não será possível utilizar certificados em nuvem).

Observações:

A utilização de certificado digital estará disponível **apenas para a** assinatura de processos.

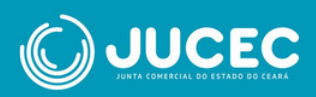

Após concluir o preenchimento do processo, o titular da empresa deverá assinar o processo.

• Selecione a opção "Assinar com certificado digital"

| 240000000                                                                         | Q, Persquitar                        |
|-----------------------------------------------------------------------------------|--------------------------------------|
| Não sou um robó                                                                   | scortiste.<br>Namedar forme          |
| ados:                                                                             |                                      |
| Protocolo Módulo Integrador:                                                      | UF8240000000                         |
| Nome Empresa:                                                                     | SUA EMPRESA                          |
| Natureza Jurídica:                                                                | 2012 - SOCIEDADE EMPRESARIA LIMITADA |
| Aeo:                                                                              | 090 - CONTRATO                       |
| Protocolo Registro Digital:                                                       | 24/00.000-0                          |
| Protocolo Registro Digital:<br>Elique em um dos botões ao lac<br>aria assinatura: | 24/000.000 0                         |

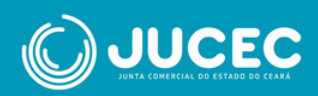

 Logo em seguida aparecerá esta tela, faça o download do arquivo executável (assinador) necessário para realizar o procedimento de assinatura.

|         | nstruções para Instalação do Assinador Digital                                                                                                    |
|---------|----------------------------------------------------------------------------------------------------|
| 1. Dow  | oad do Arquivo: Clique no botão de download para baixar o arquivo.                                                                                    |
| 2. Exec | ;ão do Arquivo:                                                                                                    |
| 1       | traia o arquivo usando um descompactador (WinRar, 7ZIP, ou outro de s🎝 preferência).                                                                  |
| ,       | ós extrair, clique duas vezes no arquivo executável para iniciar o assinador.                                                                         |
|         | aparecer uma janela do Controle de Conta de Usuário (UAC), clique em "Mais Informações" para permitir a instalaçã<br>Ilque em "Executar Assim Mesmo". |
| 3. Sele | o do Certificado Digital: No programa, selecione seu certificado digital a partir da lista disponível.                                                |
| 4. Assi | r Documentos: Logo em seguida, clique na opção "Assinar Documentos".                                                                                  |
| 5. Con  | mação da Assinatura:                                                                                                    |
|         | uarde enquanto o assinador digital processa o documento.                                                                                              |
|         | ela do Portal será atualizada e o status de assinatura mudará para SIM, indicando que o documento foi assinado co<br>cesso.                           |

 Após baixar o assinador, selecione a opção "executar". Depois, selecione seu certificado digital para prosseguir com a assinatura

| Ssinador                           | - | $\times$ |
|------------------------------------|---|----------|
| Por favor selecione o certificado: |   |          |
|                                    |   | -        |
|                                    |   |          |
| Assinar Documentos                 |   |          |
|                                    |   |          |

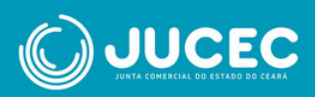

• Após selecionar o certificado, clique em "Assinar Documentos"

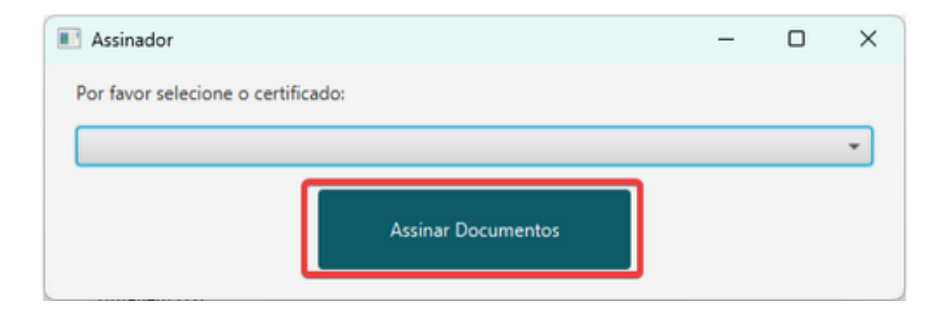

 Logo em seguida, digite o PIN do seu certificado e clique em "OK"

| Introduzir PIN                                                                  |          |  |  |  |
|---------------------------------------------------------------------------------|----------|--|--|--|
| Para efetuar logon em "Certis                                                   | ign"     |  |  |  |
| Entroduzir PIN:                                                                 |          |  |  |  |
| O comprimento mínimo do PIN é 4 bytes<br>O comprimento máximo do PIN é 15 bytes |          |  |  |  |
| ОК                                                                              | Cancelar |  |  |  |

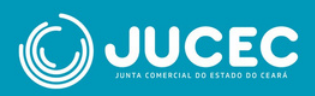

 O sistema mostrará uma tela de confirmação de assinatura para informar que deu tudo certo. Após isso é só clicar em "OK"

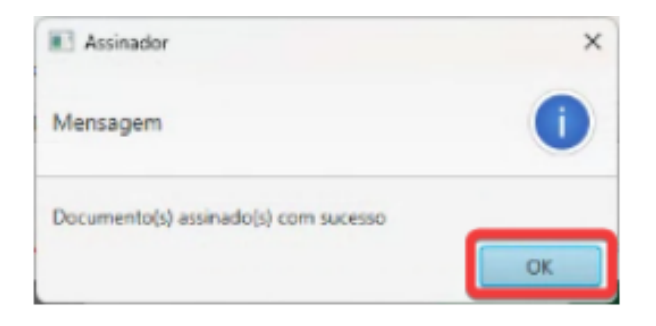

• A tela será automaticamente redirecionada. Após validação da assinatura, o status da mesma ficará marcado como "SIM", confirmando que ocorreu tudo certo com a assinatura.

| Registro Digital -                                                                                                    | Assinador    |                     |             |         |  |  |  |  |  |  |
|----------------------------------------------------------------------------------------------------|--------------|---------------------|-------------|---------|--|--|--|--|--|--|
| ✓ Assinatura realizada com sucesso.                                                                                                    |              |                     |             |         |  |  |  |  |  |  |
| Protocolo Registro Digital:                                                                                                    |              |                     |             |         |  |  |  |  |  |  |
| 24000000                                                                                                    |              |                     | Q Pesquisar |         |  |  |  |  |  |  |
|                                                                                                    |              |                     |             |         |  |  |  |  |  |  |
| Dados:                                                                                                    |              |                     |             |         |  |  |  |  |  |  |
| Protocolo Módulo Integrador: UFB240000000                                                                                                    |              |                     |             |         |  |  |  |  |  |  |
| Nome Empresa: CNPJ COMO                                                                                                    |              | EMPRESARIAL         |             |         |  |  |  |  |  |  |
| Natureza Jurídica: 2062 - SOCIEDAR                                                                                                    |              | EMPRESARIA LIMITADA |             |         |  |  |  |  |  |  |
| Ato: 090 - CONTRATO                                                                                                    |              |                     |             |         |  |  |  |  |  |  |
| Protocolo Registro Digital:                                                                                                    | 24/000.000-0 |                     |             |         |  |  |  |  |  |  |
| Capa de Processo Q Veusitzar Documento                                                                                                    |              |                     |             |         |  |  |  |  |  |  |
| Usuário:USUARIO<br>Data anexo imagem: 16/12/2024 15:09:47<br>Observação: Este documento foi gerado pelo Módulo Integrador não podendo ser removido. |              |                     |             |         |  |  |  |  |  |  |
| Assinantes do Documento:                                                                                                    |              |                     |             |         |  |  |  |  |  |  |
| Nome                                                                                                    |              | CPF                 |             | Assinou |  |  |  |  |  |  |
| USUARIO                                                                                                    |              | 000.000.000-00      |             | Sim     |  |  |  |  |  |  |
|                                                                                                    |              |                     |             |         |  |  |  |  |  |  |

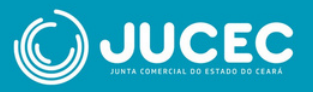

 Após a assinatura envie o seu processo para a Junta Comercial realizar a análise.

## **OBSERVAÇÃO**:

Em caso de erro no processo de assinatura, copie o LOG de erro no Prompt de Comando do Windows (CMD) selecionando o arquivo e digitando **"CTRL + C".** Em seguida, crie um arquivo no Bloco de Notas, cole o conteúdo nesse arquivo e envie-o para a Jucec pelo Juca, canal de atendimento via WhatsApp, através do número (85) 3108-2902 de 9h às 16h de segunda a sexta.

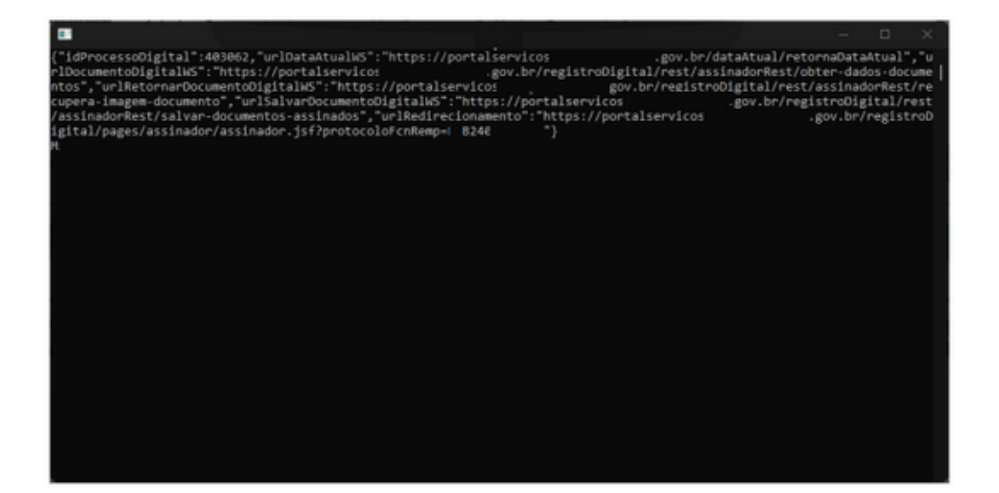

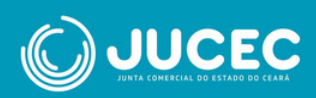